## Стартујте <u>Teams web</u> апликацију:

# У претраживачу идите на адресу: <u>https://portal.office.com</u>

Улогујте се са својим налогом

На почетној страни одаберите Теамс апликацију:

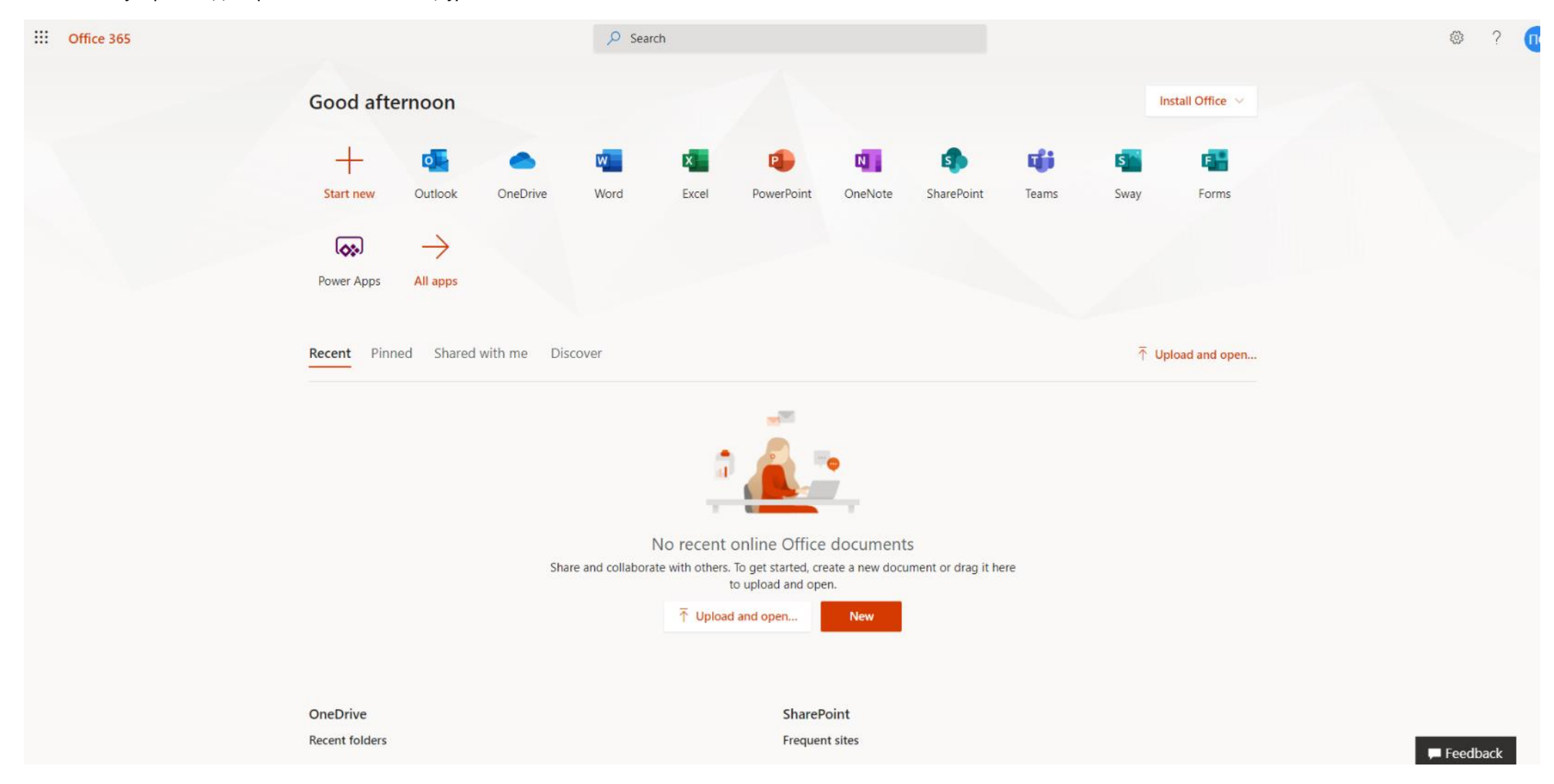

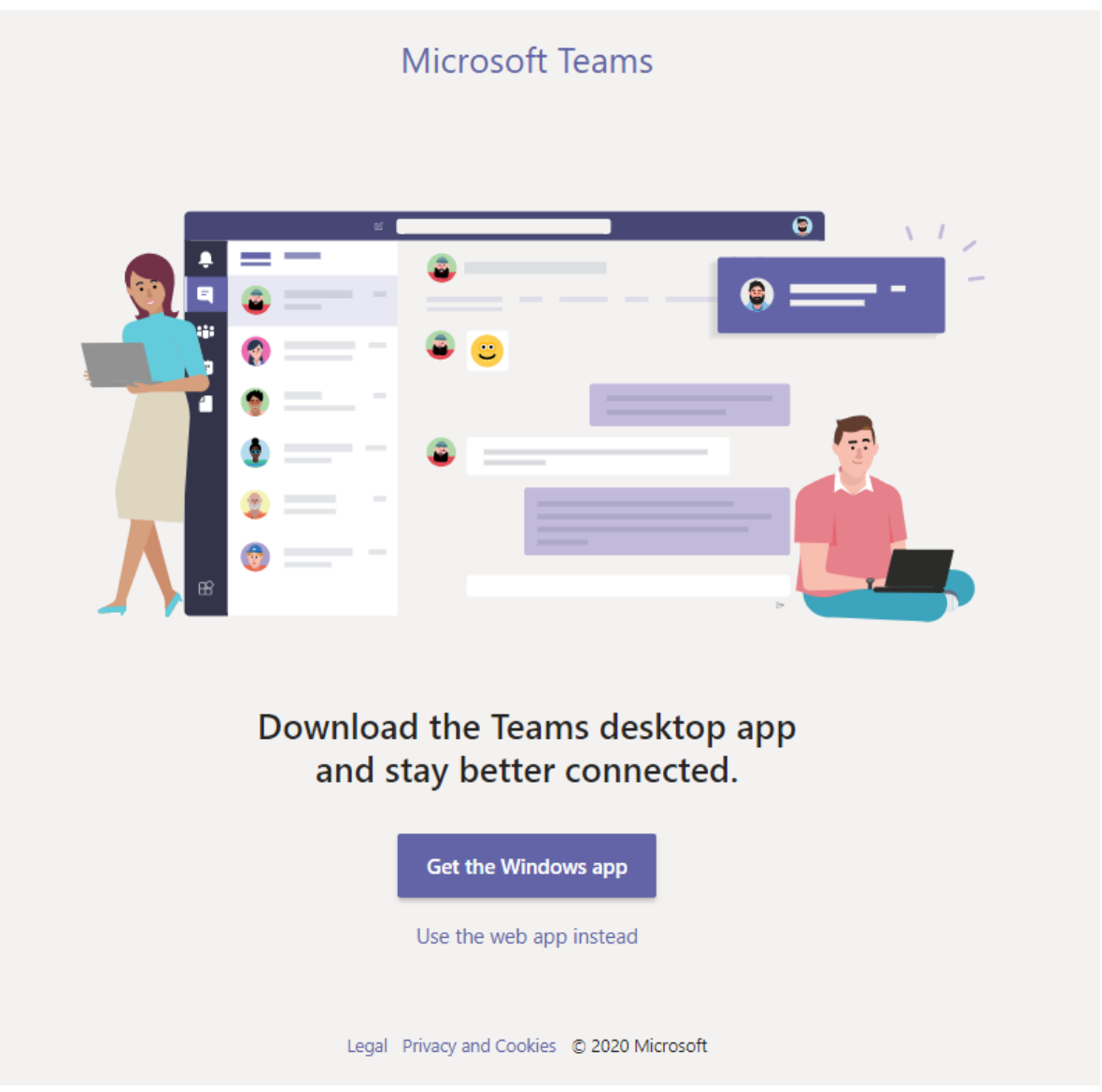

Одаберите да користите weб апликацију уместо локално инсталиране (Use the web app instead)

Када се Teams web апликација стартује, моћи ћете да видите све ваше тимове и канале ваших одељења. Одаберите канал на којем вам је професор додао апликацију за промену имена

|                     | Microsoft Teams                       | Q Search                                                                                                    | y2           |
|---------------------|---------------------------------------|----------------------------------------------------------------------------------------------------|--------------|
| <b>1</b><br>ctivity | < All teams                           | T     General     Posts     Files     Class Notebook     Assignments     Grades   Promena Imena                                                                                                    | ⊚ Team ① ••• |
| E<br>Chat           | т                                     |                                                                                                    |              |
| lendar              | TestOdelienie2 ····                   |                                                                                                    |              |
| anments             | · · · · · · · · · · · · · · · · · · · | Welcome to TestOdeljenje2                                                                                                    |              |
|                     | General                               | Try @mentioning the class name or student names to start a conversation.                                                                                                    |              |
| eams                |                                       |                                                                                                    |              |
|                     |                                       |                                                                                                    |              |
|                     |                                       | С* Предавач Cp45046554 has added Testko Testirovic and Ученик 234003_r4os_u49 to the team.                                                                                                    |              |
|                     |                                       | Last read                                                                                                    |              |
|                     |                                       | Предавач Ср45046554 3:18 РМ<br>Added a new tab at the top of this channel. Here's a link.                                                                                                    |              |
| Apps                |                                       | ✓ Reply                                                                                                    |              |
| ?<br>Help           |                                       | Start a new conversation. Type @ to mention someone.                                                                                                    |              |
| ÷                   |                                       | $A_{\mathcal{A}}  \mathcal{C}  \textcircled{\begin{tabular}{c} \hline \end{tabular}} \qquad \qquad \qquad \qquad \qquad \qquad \qquad \qquad \qquad \qquad \qquad \qquad \qquad \qquad \qquad \qquad \qquad \qquad $ |              |

У овом примеру апликација се зове "Promena imena" (Професор ће вам рећи како се зове апликација у вашем случају, а моћићете и да видите линк међу коментарима)

Кликните на таб са именом апликације (Promena imena) – обележено зеленом бојом на горњој слици, или на линк у коментарима – обележено жутом бојом

Стартоваће се апликација и први пут ће вас питати да дозволите приступ за свој налог - кликните на "Allow" (или "дозволи" у зависности од локализације језика):

| < All teams    | General Posts Files Class Notebook Assignments Grades Promena Imena                               |   |
|----------------|---------------------------------------------------------------------------------------------------|---|
| т              | If your site isn't loading correctly, click here                                                  | × |
| TestOdeljenje2 |                                                                                                   |   |
| General        |                                                                                                   |   |
|                | Almost there<br>Update User name needs your permission to use:                                    |   |
|                | SharePoint<br>234003_r4os_u49@eprosveta.ac.rs<br>Signed in <u>View permissions</u> Switch account |   |
|                |                                                                                                   |   |
|                |                                                                                                   |   |
|                |                                                                                                   |   |
|                | Allow Don't Allow                                                                                 |   |
|                |                                                                                                   |   |
|                |                                                                                                   |   |

### Стартоваће се апликација:

#### Промена личних података

Променом корисничког имена ученика на Microsoft Office 365 платформи ученик и родитељ, односно други законски заступник ученика потврђују да су упознати са чињеницом да промена, односно унос имена и презимена ицеу обавезни и потврђују да су сагласни са обрадом унетих података о личности под условима и на начин предвиђен правилима о приватности компаније Microsoft. Промена корисничког имена уносом имена и презимена ученика омогућена је искључиво у циљу лакше идентификација ученика од стране наставника приликом коришћења Microsoft Office 365 платформе ради извођења наставе на даљину. Свака злоупотреба промене корисничког имена, уношењем података који наставника могу довести у заблуду по питању идентитета ученика, је строго забрањена.

Прочитајте поруку и ако се слажете са условима кликните на "Слажем се"

Следећи екран вам омогућава да унесете име и презиме – онако како желите да вас други виде у Теамс апликацији и у коментарима.

|   | 234003_r4os_u49@eprosveta.ac.rs |                      |
|---|---------------------------------|----------------------|
|   |                                 |                      |
|   | Илишите пуно име и презиме      |                      |
|   | Име Презиме                     |                      |
|   |                                 |                      |
|   | Упишите само име                |                      |
|   | Име                             |                      |
|   |                                 |                      |
|   | Презиме                         |                      |
|   |                                 |                      |
|   |                                 |                      |
|   |                                 |                      |
|   |                                 |                      |
|   |                                 |                      |
|   |                                 | Промени моје податке |
| : |                                 |                      |

Форма има три поља:

## Потребно је да у прво поље упишете име и презиме са размаком, а у друго и треће поље само име односно презиме:

| 234003_r4os_u49@eprosveta.ac.rs   |
|-----------------------------------|
|                                   |
| Упишите пуно име и презиме        |
| Test Korisnik2                    |
| Упишите само име<br>Test          |
| Упишите само презиме<br>Korisnik2 |
|                                   |
|                                   |
|                                   |
| Промени моје податке              |

Ако сте задовољни са уписаним подацима кликните на "Промени моје податке"

Добићете обавештење о успешно завршеном процесу:

Промена личних података

Ваши подаци су успешно промењени

Након неколико минута или при следећем логовању на портал, промена коју сте унели ће бити видљива:

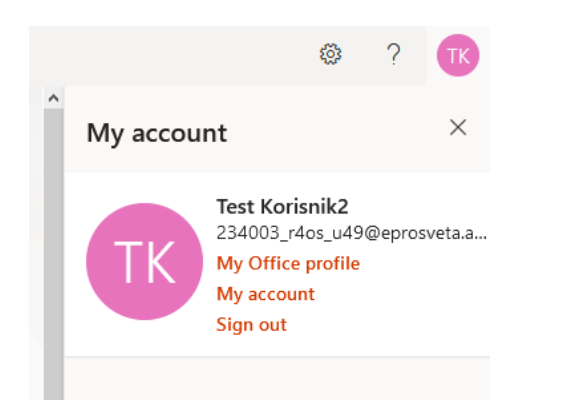